# Vigtige indstillinger & tricks

# Indhold

| 2 |
|---|
| 2 |
| 3 |
| 3 |
| 1 |
| 5 |
| 5 |
| 5 |
| 7 |
| 7 |
| 3 |
|   |

### Versioner

EJERSIDEN understøttes af Google Chrome.

### **Pop-up blokering**

EJERSIDEN kræver pop-up, derfor anbefaler vi, at I tillader pop-up fra www.danishcrown.dk.

Klik på pop-up blokeringen, der vises som et rødt kryds yderst til højre på adresselinien.

| Z Velkomm                       | ien - SAP NetW ×                                          |     | ~ |
|---------------------------------|-----------------------------------------------------------|-----|---|
| $\leftrightarrow \Rightarrow G$ | Sikker   https://dcwdepp.danishcrown.dk/irj/portal/AfrPDF | □ ☆ | : |

Klik på linien "Vis altid pop up-vinduer fra htts://dcwdepp.danishcrown.dk" og afslut med Udfør

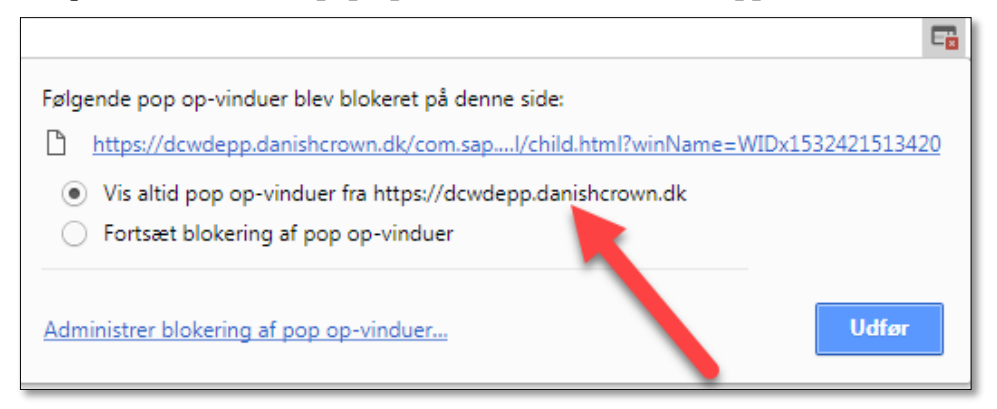

Hvis nedenstående skærmbillede fremkommer, ved kørsel af en statistik, så er det tid til at slette filerne i kartoteket "Overførsler".

| → · · · → → Denne pc → Over  | førsler   |                              | ~                | C) Søg i Overfør | sler      | - 2 |
|------------------------------|-----------|------------------------------|------------------|------------------|-----------|-----|
| 1 v roumepe r orem           |           |                              |                  | 0 ssyretain      |           | -   |
| rganiser 👻 Ny mappe          |           |                              |                  |                  | == -      |     |
| Denne pc                     | ^         | Navn                         | Ændringsdato     | Туре             | Størrelse |     |
| 3D-objekter                  |           | 🗾 rapport4 (68).pdf          | 23-07-2018 15:33 | Adobe Acrobat D  | 149 KB    |     |
| Billeder                     |           | CREPORT_DEFAULT_TEMPLATE.pdf | 23-07-2018 10:34 | Adobe Acrobat D  | 17 KB     |     |
|                              |           | 🔁 rapport4 (67).pdf          | 18-07-2018 11:31 | Adobe Acrobat D  | 146 KB    |     |
| N Murik                      |           | 🗾 rapport4 (66).pdf          | 13-07-2018 12:27 | Adobe Acrobat D  | 141 KB    |     |
|                              |           | 🗾 rapport4 (65).pdf          | 13-07-2018 12:27 | Adobe Acrobat D  | 127 KB    |     |
| Overførsler                  |           | 🗾 rapport4 (64).pdf          | 12-07-2018 10:46 | Adobe Acrobat D  | 128 KB    |     |
| Skrivebord                   |           | 🗾 rapport4 (63).pdf          | 12-07-2018 10:44 | Adobe Acrobat D  | 0 KB      |     |
| 🔄 Videoer                    |           | 🗾 rapport4 (62).pdf          | 12-07-2018 10:43 | Adobe Acrobat D  | 124 KB    |     |
|                              |           |                              | 10.07.0010.10.40 |                  | 100 1/0   |     |
| Filnavn: OREPORT_DEFAULT_T   | EMPLATE.p | df                           |                  |                  |           |     |
| Filtype: Adobe Acrobat Docum | nent      |                              |                  |                  |           |     |
|                              |           |                              |                  |                  |           |     |
| Skiul manner                 |           |                              |                  | Gem              | Annulle   | er  |

## **PDF/Acrobat Reader**

Afregninger og statistikker bliver vist i PDF format, så derfor skal du have Acrobat Reader installeret for at kunne se dem. Acrobat Reader kan hentes gratis ved at klikke her <u>http://get.adobe.com/dk/reader/</u>

### Bestil nyt kodeord

Nyt kodeord bestilles ved at klikke på "Glemt dit kodeord?" på www.danishcrown.dk/ejer

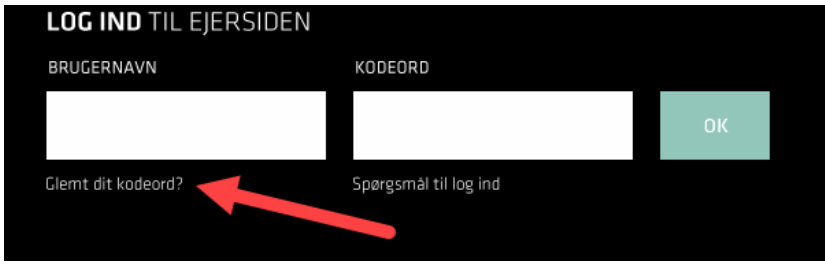

Angiv Brugernavn og Email adresse og afslut med OK. Klik herefter på linien "Tilbage" og indtast Brugernavn og det nye kodeord, hvorefter der laves et nyt kodeord, samt en bekræftelse af det nye kodeord.

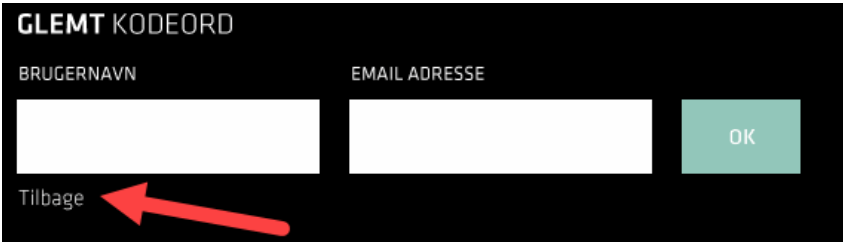

# **Tilmelding Svin**

Tilmeldingsoversigten kan filtreres ved at afgrænse på kolonnerne Lev.nr., CHRnr., Dag/Uge, Kategori. Skriv den oplysning, der ønskes filtreret på i linien med  $\forall$  ikonet:

| Filter: Afgr | ilter: Afgræns på Levnr. el. CHRnr. el. Dag/uge el. Kategori: |        |            |       |          |                |                |
|--------------|---------------------------------------------------------------|--------|------------|-------|----------|----------------|----------------|
| 🗈 Ret        | Levnr.                                                        | CHRnr. | Dag/Uge    | Antal | Kategori | Heraf hangrise | Heraf adskilte |
| T            |                                                               |        |            |       |          |                |                |
| Ret          |                                                               |        | Mandag 27  | 100   | SV       | 0              | 0              |
| Ret          |                                                               |        | Mandag 27  | 105   | SV       | 0              | 0              |
| Ret          |                                                               |        | Tirsdag 26 | 100   | SV       | 0              | 0              |
| Ret          |                                                               |        | Mandag 26  | 5     | SO       | 0              | 0              |
| Ret          |                                                               |        | Mandag 26  | 10    | SO       | 0              | 0              |
| Ret          | -                                                             |        | Mandag 26  | 1     | OR       | 0              | 0              |
| Ret          |                                                               |        | Mandag 26  | 1     | OR       | 0              | 0              |
| Ret          |                                                               |        | Mandag 26  | 3     | PO       | 0              | 0              |
| Ret          |                                                               |        | Mandag 26  | 5     | PO       | 0              | 0              |
| Ret          |                                                               |        | Fredag 25  | 35    |          | 0              | 0              |
| Sum          |                                                               |        |            | 7.639 |          | 1              | 0              |

#### Resultat:

| Filte    | ilter: Afgræns på Levnr. el. CHRnr. el. Dag/uge el. Kategori: |        |        |           |       |          |                |                |
|----------|---------------------------------------------------------------|--------|--------|-----------|-------|----------|----------------|----------------|
| 卧        | Ret                                                           | Levnr. | CHRnr. | Dag/Uge   | Antal | Kategori | Heraf hangrise | Heraf adskilte |
| $\nabla$ |                                                               |        |        | 27 ×      |       |          |                |                |
|          | Ret                                                           |        |        | Mandag 27 | 100   | SV       | 0              | 0              |
|          | Ret                                                           |        |        | Mandag 27 | 105   | SV       | 0              | 0              |
|          |                                                               |        |        |           |       |          |                |                |
|          |                                                               |        |        |           |       |          |                |                |
|          |                                                               |        |        |           |       |          |                |                |
|          |                                                               |        |        |           |       |          |                |                |
|          |                                                               |        |        |           |       |          |                |                |
|          |                                                               |        |        |           |       |          |                |                |
|          |                                                               |        |        |           |       |          |                |                |
|          |                                                               |        |        |           |       |          |                |                |
|          | Sum                                                           |        |        |           | 205   |          | 0              | 0              |
|          |                                                               |        |        |           |       |          |                |                |

Nederst laves en sum på antal tilmeldte.

Hent nyttige links og generelle informationer i den grå boks til højre på siden. Det drejer sig bl.a om:

- Aktuelle vægtgrænser
- Afregningsregler
- Slagtesituation svin
- Notering svin
- USK: Undersøgelse og Formular
- Tilmeldingsfrist
- Vognmandens telefonnummer

### **Tilmelding Kreatur**

Under tilmelding af kreatur vælger du, den dyrekategori du gerne vil tilmelde og udfylder herefter alle felter mærket med \*. Feltet bemærkninger giver mulighed for at notere en besked til din vognmand.

| Tilmelding kreatur                                                                                   |                                                                                                    |                               |                   |                               |                                  |                                                   |                                     |                                |
|----------------------------------------------------------------------------------------------------|----------------------------------------------------------------------------------------------------|-------------------------------|-------------------|-------------------------------|----------------------------------|---------------------------------------------------|-------------------------------------|--------------------------------|
| Lev/CHR: *                                                                                           |                                                                                                    | Heraf n<br>Heraf s<br>Heraf a | Heraf med horn: * |                               |                                  | Andelshaverkode: Andelshaver<br>Tilmeldingsfrist: |                                     |                                |
| Antal: *                                                                                             |                                                                                                    |                               |                   | Vognn<br>Vognn<br>Vognn       | hand:<br>hand navn:<br>hand tlf: | 1017272<br>Hans Skov<br>40794022                  | Christensen                         |                                |
| Bemærkninger:                                                                                        | Bemærkninger:  Links Forretningsregler Bestil A-conto                                                    |                               |                   |                               |                                  |                                                   |                                     |                                |
| Fødevarekædeoplysninger Ja + I min besætning bliver dyrene behand Opret tilmelding (Slet tilmelding) | Fødevarekædeoplysninger           ja * I min besætning bliver dyrene behandlet med veterinære lægemidler |                               |                   | holdelsestiderne er overholdt | Besæt<br>Kødkv<br>Veteri         | ningsnr.:<br>æg:<br>nær status:                   | 0029196<br>Der er teg<br>Salmonella | net kontrakt<br>I Dublin Niv 1 |
|                                                                                                    |                                                                                                    |                               |                   |                               |                                  |                                                   |                                     |                                |
| E Leverandør CHRnr Kategori                                                                          | Uge Antal                                                                                                | Horn Retur                    | Skåne Akut        | Bemærkninger                  | Status                           | Vis                                               | BELNR 🗠                             |                                |
| ۲                                                                                                    |                                                                                                    |                               |                   |                               |                                  |                                                   |                                     |                                |
| Ret -U.tyr kød.                                                                                      | u 24 md. 33 1                                                                                            | 0 1                           | 0 0               | sl.sørensen                   | Åben                             | Vis læs                                           | 1519843                             |                                |
| Ret Tyr 24+ m                                                                                        | d. 25 1                                                                                                  | 0 1                           | 0 0               | parteres                      | Lukket                           | Vis læs                                           | 1479592                             |                                |
|                                                                                                    |                                                                                                    |                               |                   |                               |                                  |                                                   |                                     |                                |

Når alle felter er udfyldt vil knappen "Opret tilmelding" blive aktiv. Ved tryk herpå oprettes tilmeldingen og flyttes til tilmeldingsoversigten nederst i skærmbilledet. Dette er samtidigt en kvittering til dig for, at dyrene er tilmeldt og både er registret ved slagteriet og din vognmand.

Har du brug for at kontakte din vognmand er telefonnummeret oplyst i højre side af tilmeldingsbilledet.

Du vil via knappen "Vis læs" have mulighed for at se en vejledende tid for, hvornår dine dyr er planlagt til afhentning, vognmanden bekræfter den endelige afhentningstid hos dig enten pr. telefon eller sms.

# Afregning

Afregningsoversigten kan filtreres ved at afgrænse på kolonnerne Lev.nr., CHRnr., Disp. dato, Beløb, Afregningsdato, Afregningsnummer, Dokumentart. Skriv den oplysning, der ønskes filtreret på i linien med ikonet  $\overline{V}$ :

| ₽ | Lev.nr. | Chr nr. | Disp. dato | Beløb    | Afregningsdato | Afregningsnr. | Dokumentart      |     |
|---|---------|---------|------------|----------|----------------|---------------|------------------|-----|
| Y |         |         |            |          |                |               |                  |     |
|   |         |         |            | 0,00     | 28-08-2017     | 2200002770    | Svineafregning   | Vis |
|   |         |         | 22-08-2017 | 9.435,21 | 16-08-2017     | 220000807     | Kreaturafregning | Vis |
|   |         |         | 22-08-2017 | 7.548,17 | 16-08-2017     | 220000806     | Kreaturafregning | Vis |
|   |         | Side 1  | af 1 🕨 🗌   |          | 50 💌 Antal r   | rækker: 3     |                  |     |

Resultat:

| ₽        | Lev.nr.                                                                                                    | Chr nr. | Disp. dato | Beløb    | Afregningsdato | Afregningsnr. | Dokumentart      |     |
|----------|----------------------------------------------------------------------------------------------------|---------|------------|----------|----------------|---------------|------------------|-----|
| $\nabla$ | 111                                                                                                    |         |            |          |                |               |                  |     |
|          |                                                                                                    |         |            | 0,00     | 28-08-2017     | 2200002770    | Svineafregning   | Vis |
|          |                                                                                                    |         | 22-08-2017 | 9.435,21 | 16-08-2017     | 220000807     | Kreaturafregning | Vis |
|          | Image: Side 1 af 1         Image: Solution of 1         Image: Solution of 1         Image: Solu |         |            |          |                |               |                  |     |

### **Opret en ansat**

Vælg fanen Administration – Brugeradministration - Opret ansat

| Opret ny ansat |            |  |  |  |
|----------------|------------|--|--|--|
| Brugernavn:    | A1ANC_0001 |  |  |  |
| Efternavn: *   |            |  |  |  |
| Email: *       |            |  |  |  |
|                |            |  |  |  |
| Opret          |            |  |  |  |

Udfyld alle felter med \*markering.

Password udfyldes efter eget valg. I tilfælde af glemt password, bestilles nyt via login-in boksen på www.danishcrown.dk/Ejer. Kodeordet vil blive sendt til den indtastede mailadresse.

### Tilknyt konsulent /konsulenthus

| ₽.           | Brugernavn     | Fornavn             | Efternavn | Konsulent type      | Konsulenthus 🔺 |
|--------------|----------------|---------------------|-----------|---------------------|----------------|
| $\mathbb{Y}$ |                |                     |           |                     |                |
|              | K1HANOE        |                     |           |                     |                |
|              | K1JOHNDOE      | JOHN                | DOE       | INDKÖP              |                |
|              | K1JBA          | JENS BACH           | ANDERSEN  | PLANTEAVLSKONSULENT | AGRINORD       |
|              | K1KMB          | KARINA              | BAK       | REGNSKABSKONSULENT  | AGRINORD       |
|              | K1HBA          | HENNING             | BANG      | SVINEKONSULENT      | AGRINORD       |
|              | K1HDA          | HELLE               | DAMM      | REGNSKABSKONSULENT  | AGRINORD       |
|              | K1EFI          | ELSE                | FINK      | SVINEKONSULENT      | AGRINORD       |
|              | K1JOG          | JEANNETTE OLDENBURG | GRØN      | SVINEKONSULENT      | AGRINORD 🗨     |
| Till         | knyt konsulent |                     |           |                     |                |

Vælg fanen Administration – Brugeradministration - Tilknyt konsulent

Find den konsulent i oversigten, som du ønsker at give adgang til dine data på EJERSIDEN og klik på knappen **Tilknyt konsulent** 

Der er mulighed for at anvende filter  $\nabla$  søgning i konsulent listen for at finde den ønskede konsulent.

### Slagtedata i CSV format

Vælg fanen Administration – Min profil – Download svin i CSV format eller Download kreatur i CSV format Data kan indlæses i diverse e-kontrol- og økonomiprogrammer.

| Hism                                                                              | Louissadar                                                              | Tileselding       | A elsis                                | Ctatistik/Eis                             |       |                     | WN Elektroniek | :          |
|-----------------------------------------------------------------------------------|-------------------------------------------------------------------------|-------------------|----------------------------------------|-------------------------------------------|-------|---------------------|----------------|------------|
| Brugeradr                                                                         | ninistration                                                            | Min profil        | Skift passv                            | vord<br>fregningsdat                      | o fra | oa til              | Elektroniski   | e services |
| <ul> <li>Salmone</li> <li>Download</li> <li>Download</li> <li>Leverand</li> </ul> | lla overvågning<br>od svin i CSV fo<br>I kreaturer i CS'<br>ør stamdata | ormat<br>V format | Leverandør<br>Afregnings<br>Afregnings | r nummer:<br>periode fra:<br>periode til: | 0011  | 1<br>©<br>©         |                |            |
|                                                                                   |                                                                         |                   | Vis statist                            | ik                                        | Det   | kan tage lidt tid a | t hente data   |            |

# Åbne rapporter

Det kan forekomme, at nogle rapporter ikke åbner når man trækker statistikker

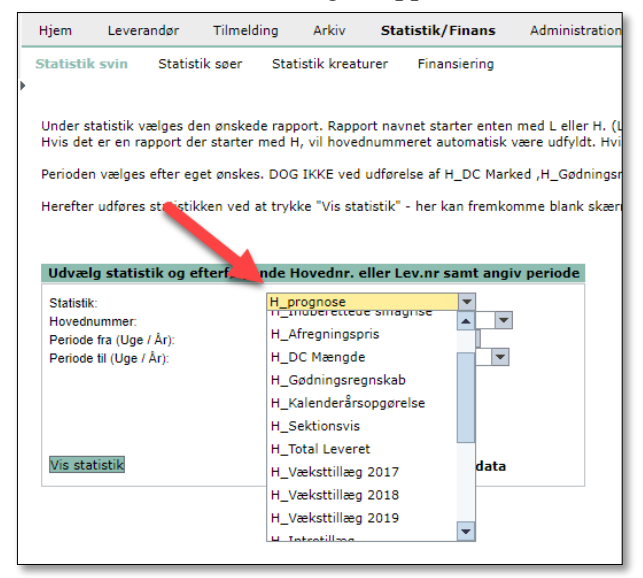

Dette kan løses ved at slette billeder og filer gemt i cachen

Der vælges 'Flere værktøjer' -> 'Slet Browserdata' i Indstillinger i øverste højre hjørne Marker 'Billeder og filer...' og 'Ryd data'

|                                                                                                    | ± § (i)                                                                                                    |
|----------------------------------------------------------------------------------------------------|----------------------------------------------------------------------------------------------------|
| eg i indstillinger                                                                                                    | Ny fane Ctrl+T<br>Nyt vindue Ctrl+N<br>Nyt inkognito-vindue Ctrl+Shift+N                                                                                                    |
| Din browser administreres af din organisation                                                                         | Historik<br>Downloads Ctrl+J<br>Bogmærker                                                                                                    |
|                                                                                                    | Zoom - 100 % + 22<br>Udskriv Ctrl+P<br>Cast<br>Find Ctrl+F                                                                                                    |
| Ryd browserdata<br>0009<br>onise Grundlæggende Avanceret                                                              | Gem side som Ctrl+S Flere værktøjer Flere værktøjer Flere v |
| S Tidsinterval Den seneste time 👻                                                                                     | Slet browserdata Ctrl+Shift+Del<br>Indstillinger<br>Udvidelser<br>Jobliste Shift+Esc                                                                                                    |
| onise D Browserhistorik<br>Nulstiller historikken og autofuldførelser i adresselinjen.                                | Udviklerværktøjer Ctrl+Shift+I Udviklerværktøjer Ctrl+Shift+I                                                                                                    |
| nistre Cookies og andre websitedata<br>Logger dig ud af de fleste websites.                                           |                                                                                                    |
| hen Billeder og filer, der er gemt i cache<br>✓ Filgiver mindre end 319 MB. Nogle websites indlæses muligvis<br>tér b | ><br>>                                                                                                    |
| f<br>Adg<br>Betalingsmetoder                                                                                          | •                                                                                                    |

Derefter skal Chrome lukkes ned, og startes op igen. Rapporterne vil nu blive vist som de plejer